## Accessing SchoolDude

 Go to the district website. <u>www.district205.net</u> You can also go to your respective school's webpage and find the link to SchoolDude.

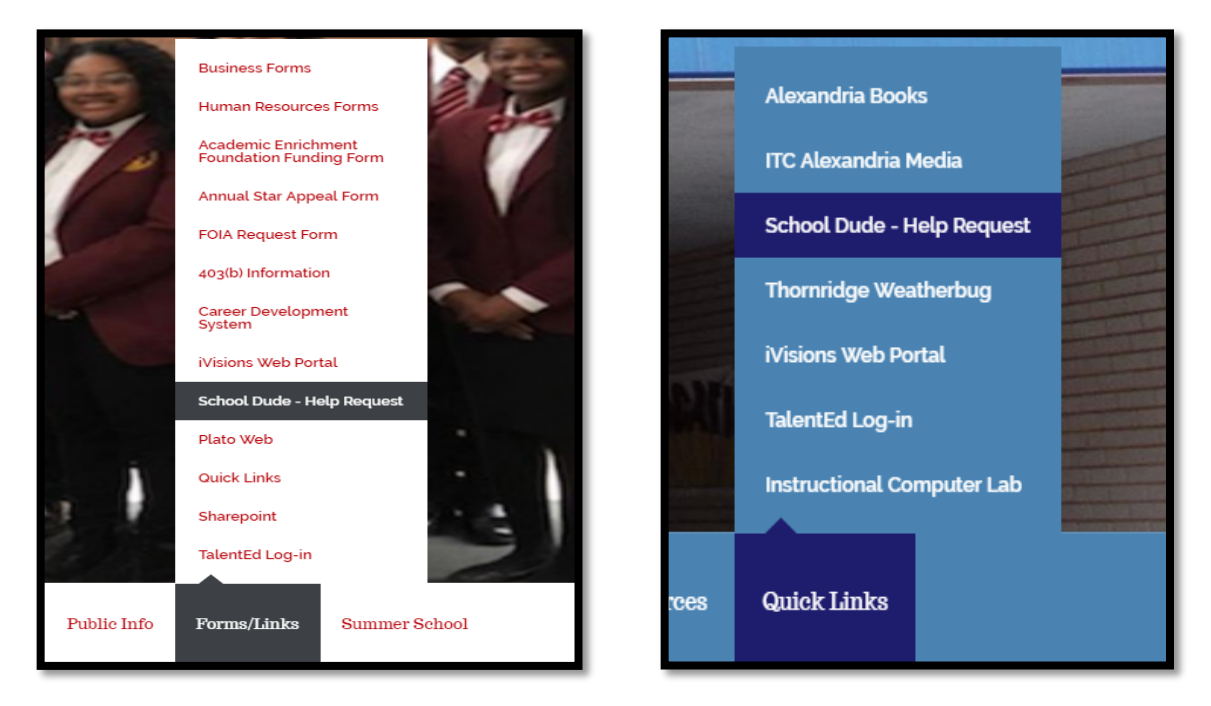

For TT & TW website, scroll down a bit more and you will see a column labeled Quick Links.

|                                               | Quick Links                                   |
|-----------------------------------------------|-----------------------------------------------|
| Quick Links                                   |                                               |
| 2016-17 School Calendar                       | AM Bus Schedule                               |
| Building Work Order Request<br>Training Video | Building Work Order Request<br>Training Video |
| Curriculum Handbook                           | Financial Aid                                 |
| Help Request Training Video                   | Help Request Training Video                   |
| Important Vaccination Information             | Important Vaccination Information             |
| ITC Alexandria Media                          | ITC Alexandria Media                          |
| iVisions Web Portal                           | iVisions Web Portal                           |
| Library                                       | School Dude - Help Request                    |
| School Dude- Help Requests                    | NEW E-BOOK SERVICE!!                          |
| Plato Web                                     | Professional Development                      |
| Professional Development                      | TalentEd Log-in                               |
| MTSS Referral Form                            | Thornton WeatherBug                           |
| Student Handbook                              | TT Saturday Bus Schedule                      |

2.) After clicking on the link, it will take you to the SchoolDude website designed for the District 205. (Note the school logos in the top left.) From there you can begin to the account or greate an account.

| B Welcome to MySchoolBu X                                                   |                                                                                              |
|-----------------------------------------------------------------------------|----------------------------------------------------------------------------------------------|
| $\leftarrow$ $\rightarrow$ C $\blacksquare$ Secure   https://login.myschool | Ibuilding.com/msb?acctNum=1814106112                                                         |
| Thornton Twp Hsd 205                                                        | Current SchoolDude User? Login Here!                                                         |
| Thornton Twp Hsd 205                                                        | Email Password Sign In Forgot Password? Never Submitted a SchoolDude Request? Register Here! |
| Powered by:                                                                 | Join the SchoolDude Community Forum discussions   Ch<br>Copyright © 1999-2015 School         |

the top left.) From there you can login to the account or create an account.

When Creating a new account, you must use you District email. Using any other email will cause issues. Be sure to

remember your password. If you forgot your password, there is a "Forgot Password" option. A reset link will be sent to your district email.

| 1814106112                                   |              |                     |                  | ]      |  |
|----------------------------------------------|--------------|---------------------|------------------|--------|--|
| First Name                                   |              | Last Name           |                  |        |  |
| Phone Number                                 |              |                     |                  | 1      |  |
| Email                                        |              |                     |                  | ]      |  |
| New Password                                 |              |                     |                  |        |  |
| Passwords are case sensi<br>Confirm Password | itive and mu | ist be at least six | characters long. | ,<br>, |  |
|                                              |              |                     |                  | ]      |  |
| Register                                     |              |                     |                  |        |  |

3.) After logging into the system, notice the tabs under the school logos. There are two tabs for creating a Maintenance request, and another one to create an IT request. My request has all the tickets that you have submitted. The Settings tabs has some basic settings. When filling out a ticket, please fill out all the boxes in every step. The more information we have the better.

| Thornton Twp Hsd 205                                                                                                    | colline                                                                      |  |  |  |  |
|----------------------------------------------------------------------------------------------------|------------------------------------------------------------------------------|--|--|--|--|
|                                                                                                    | apps                                                                         |  |  |  |  |
|                                                                                                    |                                                                              |  |  |  |  |
| Thornton Twp Hsd 205                                                                                                    |                                                                              |  |  |  |  |
| Maint Request IT Request My Requests Settings                                                                                                    |                                                                              |  |  |  |  |
| Click for IT Request                                                                                                    | ASSIGNMENT   SEARCH KNOWLEDGE BASE   HELP                                    |  |  |  |  |
|                                                                                                    | Legend 🕶                                                                     |  |  |  |  |
| Maintenance Request                                                                                                    |                                                                              |  |  |  |  |
| Welcome District 205 Maintenance Requests<br>Thank you for using our internet service to submit work requests. This service he<br>request form.                                                                     | elps us to promptly attend to your issues and concerns. Please complete this |  |  |  |  |
| Step 1 Please be yourself, click here if you are not Noel Zambrano                                                                                                    | Email                                                                        |  |  |  |  |
| Noel Zambrano                                                                                                    | zambrano.noel@district205.net                                                |  |  |  |  |
| Phone Pager                                                                                                    | Mobile Phone                                                                 |  |  |  |  |
| Step 2 Location<br>Select Location<br>Building I If there is no building to choose, please contact your adm<br>Select Building<br>Area<br>Select Area<br>Ves remember my area entries for my payt new request entry | ninistrator.<br>Area/Room Number ⊠                                           |  |  |  |  |
| ■ Yes, remember my area entries for my next new request entry. Step 3 Select Problem Type: ✓                                                                                                    |                                                                              |  |  |  |  |
| Maintenance Help Desk:                                                                                                    |                                                                              |  |  |  |  |
| Click here for Maintenance Emergency Contacts<br>Click on the problem type below that best describes your issue.                                                                                                    |                                                                              |  |  |  |  |
| Lustodial 🕺 Delivery                                                                                                    | C Electrical                                                                 |  |  |  |  |
| Doors and Hardware                                                                                                    |                                                                              |  |  |  |  |
|                                                                                                    |                                                                              |  |  |  |  |
| Fire Protection of Grounds                                                                                                    | Heating/Ventilation /Air<br>Conditioning                                     |  |  |  |  |
| Key and Lock Of Lighting O Miccellaneous                                                                                                    | Painting                                                                     |  |  |  |  |

**4.)** On step 3 of the ticket, the problems are categorized by icons. Identify the problem as closely as possible. **If you have** 

multiple issues, you must create another ticket for it. DO NOT place all the problems under one

ticket.

| IT Request                                                                                                    |                                   |                           |                                            |  |  |  |
|----------------------------------------------------------------------------------------------------|-----------------------------------|---------------------------|--------------------------------------------|--|--|--|
| IT Request Form<br>Thank you for using our internet service to submit work requests. This service helps us to promptly attend to your issues and concerns. Please complete this<br>request form. |                                   |                           |                                            |  |  |  |
| tep 1 Please be yourself, click here if you are not Noel Zambrano       First Name       Last Name       Email                                                                                   |                                   |                           |                                            |  |  |  |
| Noel                                                                                                    | Zambrano<br>Pager                 |                           | zambrano.noel@district205.net Mobile Phone |  |  |  |
| Phone                                                                                                    |                                   |                           |                                            |  |  |  |
| Step 2 Location                                                                                                    |                                   |                           |                                            |  |  |  |
| Select Location 🔻                                                                                                    | ]                                 |                           |                                            |  |  |  |
| Building 🗹 If there is t                                                                                                    | no building to choose, ple        | ease contact your adm     | inistrator.                                |  |  |  |
| Select Building Y                                                                                                    |                                   |                           |                                            |  |  |  |
| Select Area 🔻                                                                                                    |                                   |                           | Area/Room Number 💟                         |  |  |  |
| Yes, remember my area                                                                                                    | entries for my next new requ      | iest entry.               |                                            |  |  |  |
| Step 3 Select Problem Type:                                                                                                    | 2                                 |                           |                                            |  |  |  |
| Technology Help                                                                                                    | <b>Desk:</b> Click on the problen | n type below that best de | escribes your issue.                       |  |  |  |
| Accounts                                                                                                    | Adware                            | Audio / Visual            | AV Equipment                               |  |  |  |
| CD Drive                                                                                                    | Computer Monitor                  | Copier                    | CPU / Computer                             |  |  |  |
|                                                                                                    | Email                             |                           | Leguipment Moving                          |  |  |  |
| Desktop/Workstation                                                                                                    | <b>A</b>                          | Equipment Checkout        | ig-me 0                                    |  |  |  |
| Event Setup                                                                                                    | Internet Connection               | internet Filter           | Laptop                                     |  |  |  |
| <u>A+</u>                                                                                                    |                                   | Q.                        | Password                                   |  |  |  |
| Learning Management<br>System                                                                                                    | Network Connectivity              | New Equipment Requ        | uest                                       |  |  |  |
| Printers                                                                                                    | Security/Login                    | Server                    | Smart Board                                |  |  |  |
|                                                                                                    | Student Database                  | 1                         | Web Site                                   |  |  |  |
| Software Application                                                                                                    | IX.                               | Telephone Services        | VERSON .                                   |  |  |  |
| Step 4 Please describe your problem or request. 🗹                                                                                                    |                                   |                           |                                            |  |  |  |

5.) On step 4 of the request, please describe as best you can the issue you are having. This gives us a better idea as to how to address the issue. Simply stating that the that you're having issues does not help. Giving us more details about the problem allows us to plan a resolution.

On step 5, you don't need to put in a tag number.

On step 6, you can upload a picture or screenshot. Again, any information is helpful.

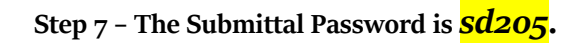

|        |                                                                                                    | Internet Cor                                                                                                    | nection             |        |                   |    |             |  |
|--------|----------------------------------------------------------------------------------------------------|----------------------------------------------------------------------------------------------------|---------------------|--------|-------------------|----|-------------|--|
|        | <u>A</u> +                                                                                                    | - Marine Contraction of the second second se | Q                   | (E     |                   | A  | Password    |  |
|        | Learning Management<br>System                                                                                  | Network Cor                                                                                                    | nnectivity I        | New E  | Equipment Request |    |             |  |
|        | Printers                                                                                                    | ංචි Securi                                                                                                    | ity/Login           |        | Server            | Γ. | Smart Board |  |
|        |                                                                                                    | Stude                                                                                                    | nt Database         |        |                   |    | Web Site    |  |
|        | Software Application                                                                                           | 11                                                                                                    |                     | Teleph | none Services     |    |             |  |
| Step 4 | Please describe your p                                                                                         | roblem or re                                                                                                    | quest. 🗹            |        |                   |    |             |  |
|        |                                                                                                    |                                                                                                    |                     |        |                   |    |             |  |
| Step 5 | Step 5 Tag Number                                                                                              |                                                                                                    |                     |        |                   |    |             |  |
| Step 6 | Step 6 Attachment<br>Attach New File (Maximum allowed is two attachments with a size of 3MB or less per file.) |                                                                                                    |                     |        |                   |    |             |  |
| Step 7 | Submittal Password 🔽                                                                                           | l<br>                                                                                                    | Forgot Passwor      | -d2    |                   |    |             |  |
|        | rorgot Password?                                                                                               |                                                                                                    |                     |        |                   |    |             |  |
| Step 8 | Submit                                                                                                    |                                                                                                    |                     |        |                   |    |             |  |
|        | Your new requests are automatica<br>NOTE: You will receive the followir                                        | lly shown as appro<br>ng notifications.                                                                                                    | oved by you on subn | mit.   |                   |    |             |  |
|        | You will be notified receipt of your                                                                           | request.                                                                                                    |                     |        |                   |    |             |  |
|        | You will be notified if this request is declined.<br>You will be notified if this request is duplicated.       |                                                                                                    |                     |        |                   |    |             |  |
|        | You will be notified if this request is closed.                                                                |                                                                                                    |                     |        |                   |    |             |  |
|        |                                                                                                    |                                                                                                    |                     |        |                   |    |             |  |
|        | _                                                                                                    |                                                                                                    |                     |        |                   |    |             |  |
| Lege   | nd                                                                                                    |                                                                                                    |                     |        |                   |    |             |  |
|        | Required Information                                                                                           |                                                                                                    |                     |        |                   |    |             |  |
|        |                                                                                                    |                                                                                                    |                     |        |                   |    |             |  |